# Configure MAC Filter on your RV132W or RV134W VPN Router

### Objective

Media Access Control (MAC) Address filtering allows you to permit or deny access to the wireless network based on the MAC address of the requesting device's MAC address.

This article aims to show you how to configure MAC address filtering on your RV132W or RV134W VPN router.

#### **Applicable Devices**

- RV132W
- RV134W

#### **Software Version**

- 1.0.0.17 RV132W
- 1.0.0.21 RV134W

## **Configure MAC Address Filtering**

Step 1. Log in to the router web-based utility.

Note: In this article, the RV132W is used.

#### Step 2. Choose Wireless > Basic Settings.

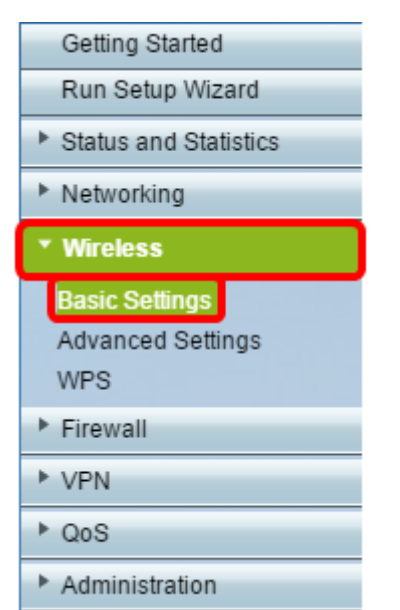

Step 3. In the Wireless Table, check the box for the network you want to configure.

| Basic Settings           |             |               |     |                 |               |            |          |   |
|--------------------------|-------------|---------------|-----|-----------------|---------------|------------|----------|---|
| Radio:                   |             |               |     |                 | 🗹 Enable      |            |          |   |
| Wireless Network Mode:   |             |               |     |                 | B/G/N-Mixed ¥ |            |          |   |
| Wireless Channel Width:  |             |               |     | 20MHz 20/40MHz  |               |            |          |   |
| Wireless Channel:        |             |               |     | Auto            | Auto 🔻        |            |          |   |
| U-APSD (WMM Power Save): |             |               |     | C Enable        |               |            |          |   |
| Wireles                  | s Table     |               |     |                 |               |            |          |   |
|                          | Enable SSID | SSID Name     |     | SSID Broadcast  | Security Mode | MAC Filter | VLAN     | W |
| $\odot$                  | ON          | ciscosb1_2.4G |     | 2               | WPA2-Personal | Disabled   | 1        |   |
|                          | OFF         | ciscosb2_2.4G |     | st.             | Disabled      | Disabled   | 1        |   |
|                          | OFF         | ciscosb3_2.4G |     | A.              | Disabled      | Disabled   | 1        |   |
|                          | OFF         | ciscosb4_2.4G |     | Ø               | Disabled      | Disabled   | 1        |   |
| Ed                       | t Edit Se   | curity Mode   | Edi | t MAC Filtering | Time of Day A | ccess      | Edit WPS |   |
| Save                     | Cancel      |               |     |                 |               |            |          |   |

#### Step 4. Click Edit MAC Filtering.

| E | Basic Se                 | ettings     |               |                    |                |                    |          |          |     |
|---|--------------------------|-------------|---------------|--------------------|----------------|--------------------|----------|----------|-----|
|   | Radio:                   |             |               |                    |                | C Enable           |          |          |     |
|   | Wireless Network Mode:   |             |               |                    |                | B/G/N-Mixed V      |          |          |     |
|   | Wireless Channel Width:  |             |               |                    |                | 20MHz 20/40MHz     |          |          |     |
|   | Wireless Channel:        |             |               |                    |                | Auto 🔻             |          |          |     |
|   | U-APSD (WMM Power Save): |             |               |                    |                | Enable             |          |          |     |
|   | Wiroloss                 | Table       |               |                    |                |                    |          |          |     |
|   |                          | Enable SSID | SSID Name     |                    | SSID Broadcast | Security Mode      | MAC Filt | ler VLAN | Wir |
|   |                          | ON          | ciscosb1_2.4G |                    | 2              | WPA2-Personal      | Disable  | d 1      |     |
|   |                          | OFF         | ciscosb2_2.4G |                    | <b>V</b>       | Disabled           | Disable  | d 1      |     |
|   |                          | OFF         | ciscosb3_2.4G |                    | <b>*</b>       | Disabled           | Disable  | d 1      |     |
|   |                          | OFF         | ciscosb4_2.4G |                    | <b>V</b>       | Disabled           | Disable  | d 1      |     |
|   | Edit                     | Edit Se     | curity Mode   | Edit MAC Filtering |                | Time of Day Access |          | Edit WPS |     |
| l | -                        |             |               |                    |                |                    |          |          |     |
|   | Save                     | Cancel      |               |                    |                |                    |          |          |     |

Step 5. In the Wireless MAC Filter area, check the **Enable** check box to enable MAC Filtering for the selected SSID.

| Wireless MAC Filter                                                                                                    |               |  |  |  |  |
|----------------------------------------------------------------------------------------------------|---------------|--|--|--|--|
| SSID:                                                                                                    | ciscosb1_2.4G |  |  |  |  |
| Wireless MAC Filter:                                                                                                    | CEnable       |  |  |  |  |
| Connection Control                                                                                                    |               |  |  |  |  |
| <ul> <li>Prevent PCs listed below from accessing the wireless network.</li> <li>Permit PCs listed below to access the wireless network.</li> </ul> |               |  |  |  |  |
| Show Client List                                                                                                    |               |  |  |  |  |

Step 6. In the Connection Control area, choose the type of access to the wireless network.

Note: In this example, we are permitting specific devices to access the wireless network.

- Permit Choose this option to allow devices with the MAC addresses listed in the MAC Address Table to access the wireless network.
- Prevent Choose this option to prevent devices with the MAC addresses listed in the MAC Address Table from accessing the wireless network. This option is selected by default.

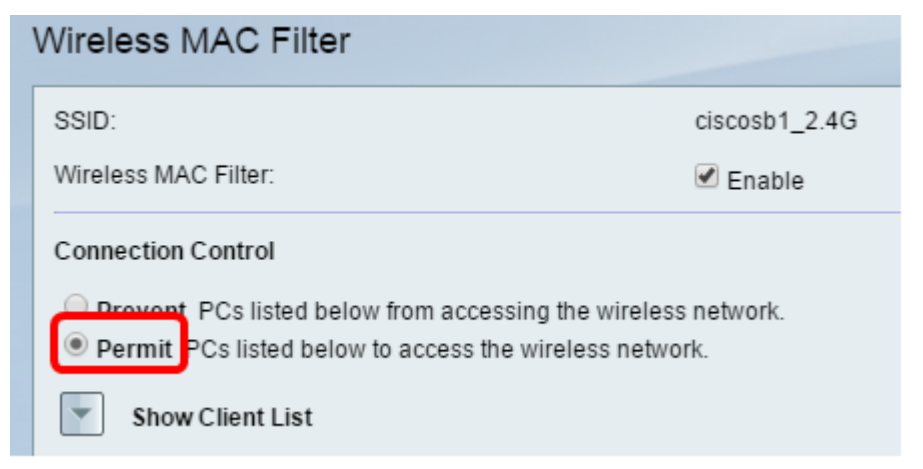

Step 7. To show computers and other devices on the wireless network, click Show Client List.

Step 8. In the Client List Table, check the box to add the device to the list of devices to be added to the MAC Address Table.

Step 9. Click Add to MAC to add the chosen devices in the Client List Table to the MAC Address Table.

Step 10. Click Save.

You should now have successfully configured the MAC address filter on your RV132W or RV134W VPN router.